## Examen Langages Web – 28/01/2014 Documents de cours autorisés (3h)

## Exercice 1 (PHP) :

- Télécharger le fichier BDExamen2014-01.sql à l'adresse suivante : <u>http://handiman.univ-</u> paris8.fr/~isis/ens/BDExamen2014-01.sql

## - Ouvrir phpPgAdmin

(<u>http://127.0.0.1/modules/phppgadmin/</u>) après avoir lancé EasyPHP et importer la base de données téléchargée. Pour mémoire, il faut d'abord créer une nouvelle base de données, puis, après avoir cliqué dessus dans le menu gauche, il faut choisir SQL à droite, « Choisissez un fichier » puis « Lancer ».

| PostgreSQL 9.3.1 lancé sur 127.0.0.1:5432 Vous êtes connecté avec le profil « postgres »  PphpPgAdmin : PostgreSQL?: Examen2014-01?: |                 |                  |                     |            |
|----------------------------------------------------------------------------------------------------|-----------------|------------------|---------------------|------------|
| Schémas?                                                                                                    | SQL?            | Rechercher       | Uariables?          | Processus? |
| /euillez saisir ci-des                                                                                                    | sous la requête | SQL à exécuter : |                     |            |
| 3QL                                                                                                    |                 |                  |                     |            |
|                                                                                                    |                 |                  |                     |            |
|                                                                                                    |                 |                  |                     |            |
|                                                                                                    |                 |                  |                     |            |
|                                                                                                    |                 |                  |                     |            |
|                                                                                                    |                 |                  |                     |            |
|                                                                                                    |                 |                  |                     |            |
|                                                                                                    |                 |                  |                     |            |
|                                                                                                    |                 |                  |                     |            |
|                                                                                                    |                 |                  |                     |            |
| u importer un script                                                                                                    | SQL : Choisis   | sez un fichier A | ucun fichier choisi |            |
| Paginer les résult                                                                                                    | ats             |                  |                     |            |
| Lancer Réinitial                                                                                                    | ser             |                  |                     |            |

Veuillez choisir un type de personne:

Etudiant 
Voir la liste

Veuillez choisir une personne:

BRUN Cassandre

KOSKAS Thierry KROL Natalia

METZGER Frederic

MOURAUD Sarah MUSNIK Vera

PRETET Benoit RALISON Rina

TALLON Joanne VALLEE Cedric

DESCHAMPS Hugo DUQUE Juan-Felipe ECHEANDIA Igor

- Il est demandé d'afficher une liste déroulante (tag <select> avec <option>) contenant 2 options (statiques) : 'Etudiant' ou 'Enseignant' et un bouton de type 'Submit' (cf. figure ci-dessous).

Veuillez choisir un type de personne: Etudiant **v** Voir la liste

- Le bouton 'Submit' permet d'afficher en dessous (donc dans la même page) la liste des étudiants ou enseignants, selon le choix, sous la forme d'une liste déroulante **dynamique**.

La liste des étudiants ou enseignants doit être obtenue par requête PGSQL dans la base de données (cf. figure de droite).

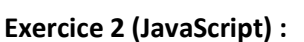

Ajouter un bouton à côté de la deuxième liste déroulante : ce bouton doit appeler un script JavaScript qui affichera le nom sélectionné sous la forme d'un triangle (cf. figure ci-dessous)

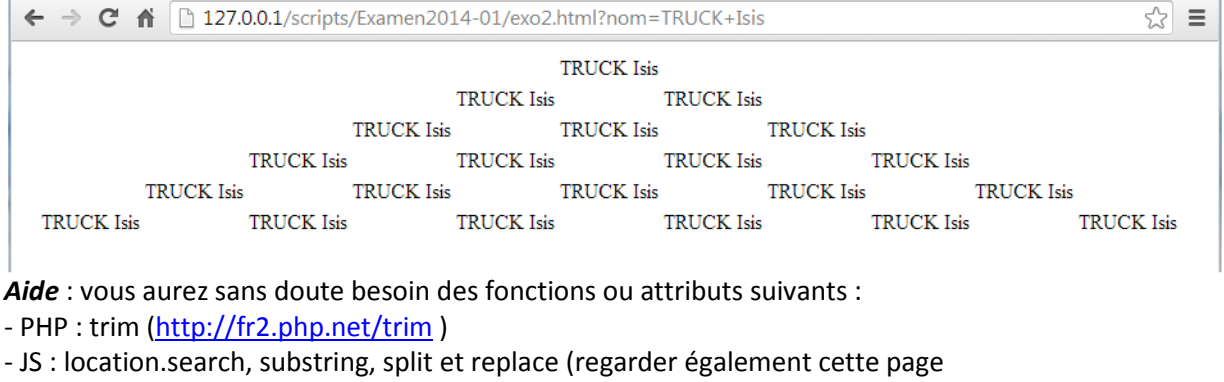

http://www.xul.fr/ecmascript/parametres.html)